#### BAB V

# **IMPLEMENTASI DAN PENGUJIAN**

#### 5.1 IMPLEMENTASI PROGRAM

Implementasi program mengimplementasikan perancangan halaman yang ada di program. Ini juga menguji program apakah sesuai dengan sistem yang dirancang, sehingga tidak ada kesalahan coding atau sistem, dan memudahkan penulis untuk menguji sistem apakah sesuai dan memecahkan masalah di Travel Ratu Kerinci Jambi.

1. Halaman Awal Informasi Travel ( Mobile )

Halaman Awal Informasi Travel (*Mobile*) pertama kali saat dibuka oleh penumpang untuk melakukan pemesanan tiket pada Travel Ratu Kerinci Jambi. Dapat dilihat pada gambar 5.1

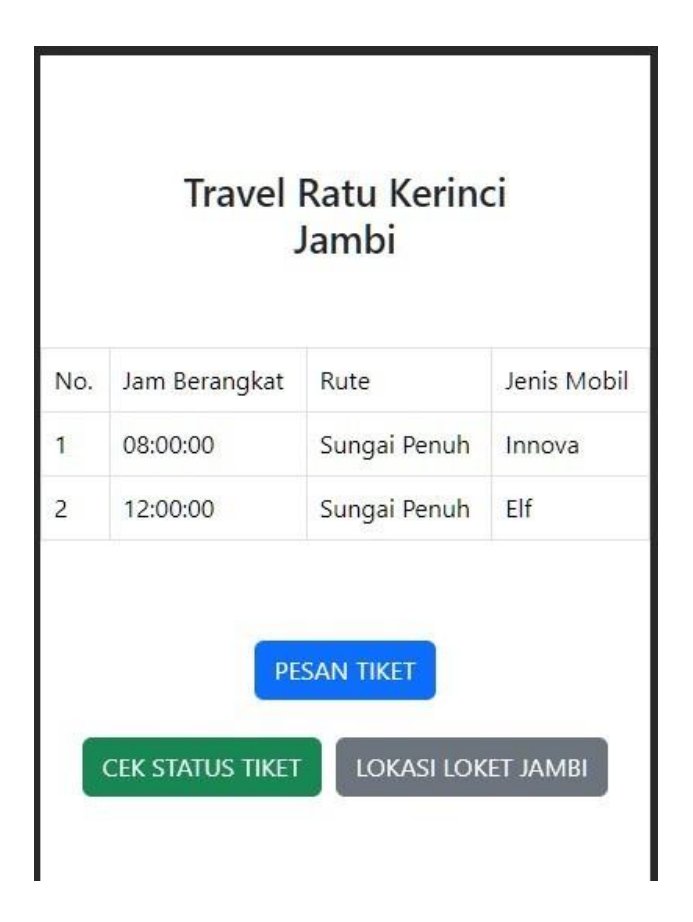

**Gambar 5.1 Awal Informasi Travel** 

2. Halaman Pesan Tiket

Halaman Pesan Tiket dimana penumpang mengisi data terlebih dahulu lalu melakukan pemesanan tiket, jika penumpang mendaftar melalui tampilan *mobile* maka otomatis akan menyimpan lokasi GPS (*Global Positioning System*) secara otomatis. Dapat dilihat pada gambar 5.2. Adapun tiket tidak tersedia pada gambar 5.3

| Travel Ratu Kerinci<br>Jambi     |  |
|----------------------------------|--|
| PESAN TIKET ANDA                 |  |
| Tanggal Keberangkatan            |  |
| dd/mm/yyyy                       |  |
| Jadwal                           |  |
| 08:00:00 - Sungai Penuh - Innova |  |
| Nama Penumpang                   |  |
| Nama Penumpang                   |  |
| No. HP Penumpang                 |  |
| No. HP Penumpang                 |  |
| Email Penumpang                  |  |
| Email Penumpang                  |  |
| Alamat                           |  |
| Alamat                           |  |
| PESAN TIKET                      |  |
| KEMBALI                          |  |
| LOKASI LOKET JAMBI               |  |

Gambar 5.2 Pesan Tiket

| Travel Ratu Kerinci<br>Jambi     |
|----------------------------------|
| PESAN TIKET ANDA                 |
| Tanggal Keberangkatan            |
| 17/01/2024                       |
| Jadwal                           |
| 08:00:00 - Sungai Penuh - Innova |
| Nama Penumpang                   |
| Alfil                            |
| No. HP Penumpang                 |
| 08128288282                      |
| Email Penumpang                  |
| alfil@gmail.com                  |
| Alamat                           |
| Jambi                            |
| TIKET KOSONG                     |
| KEMBALI                          |
| LOKASI LOKET JAMBI               |

Gambar 5.3 Tiket Tidak Tersedia

3. Halaman Bukti Pembelian Tiket Online

Bukti pembelian tiket online mempermudah penumpang untuk mendapatkan atau membeli tiket tanpa harus ke loket Travel Ratu Kerinci Jambi. Untuk buktinya dapat dilihat pada gambar 5.4

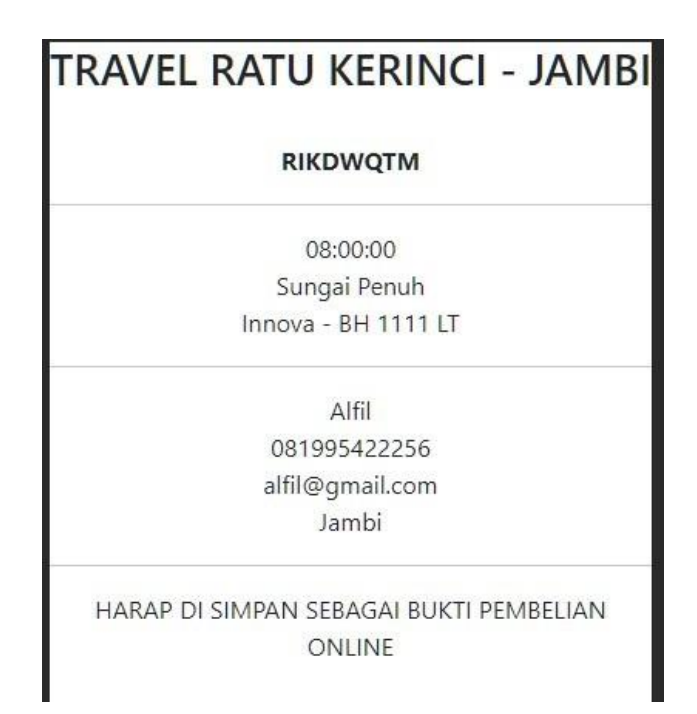

Gambar 5.4 Bukti Pembelian Tiket

4. Halaman Cek Pembelian Tiket

Halaman cek pembelian tiket digunakan untuk penumpang agar dapat membukti tiket yang dibeli valid atau tidak. Serta dapat memberikan lokasi Loket Trave Ratu Kerinci Jambi sehingga membantu penumpang yang tidak ingin dijemput tapi langsung ke loket. Dan lebih jelas dapat dilihat pada gambar 5.5.

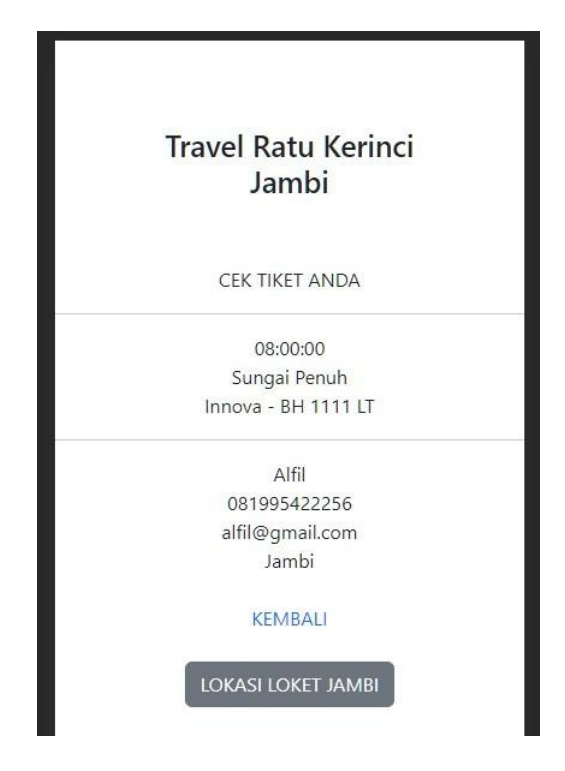

Gambar 5.5 Cek Hasil Pembelian

5. Halaman Login

Halaman Login adalah halaman awal yang dimana para staff maupun pemimpin dapat mengakses dashboard Travel Ratu Kerinci Jambi untuk mengelola data penumpang ataupun melakukan penjualan tiket. Dapat dilihat pada gambar 5.6

| Travel Ratu Kerinci Jambi<br>Masukan Nama Pengguna<br>Kata Sandi<br>Login |                      |                       |    |  |
|---------------------------------------------------------------------------|----------------------|-----------------------|----|--|
| Masukan Nama Pengguna<br>Kata Sandi<br>Login                              | Travel Ra            | atu Kerinci Jambi     |    |  |
| Kata Sandi<br>Login                                                       | Masukan Nama Penggun | ıa                    |    |  |
| Login                                                                     | Kata Sandi           |                       |    |  |
|                                                                           |                      | Login                 |    |  |
| PO. TRAVEL RATU KERINCI JAMBI 2024                                        | PO. TRAVEL R         | ATU KERINCI JAMBI 202 | 24 |  |

Gambar 5.6 Halaman Login

6. Halaman Dashboard

Halaman dashboard dimana halaman awal untuk menampilkan banyak menu pilhan untuk melakukan aktifitas oleh Admin maupun Pimpinan dan dapat dilihat pada gambar 5.7.

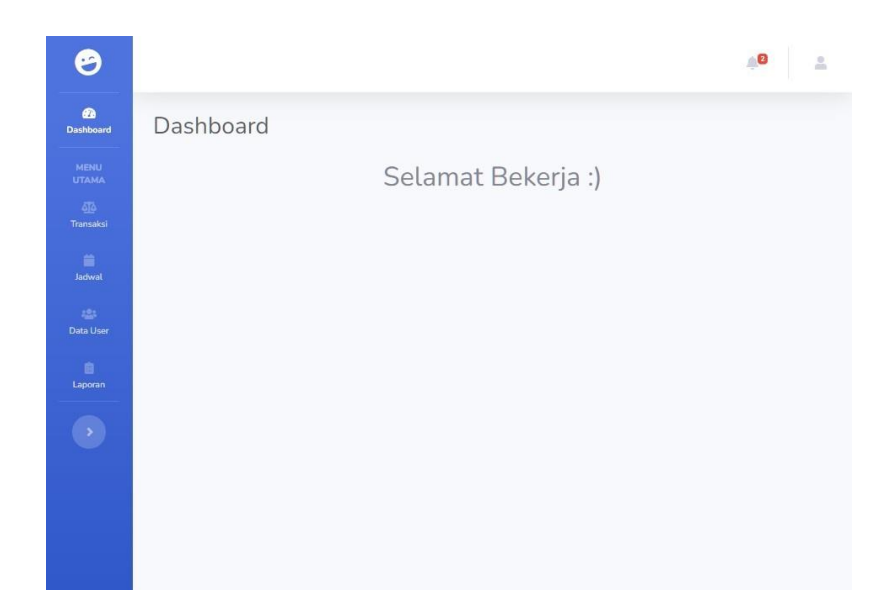

Gambar 5.7 Dashboard

7. Halaman Transaksi

Halaman transaksi digunakan oleh admin dan pimpinan untuk mengelola data transaksi yang telah diinput oleh admin maupun oleh penumpang secara langsung melalui website yang telah disediakan. Dapat dilihat pada Gambar 5.8.

| Contravel ratu Kerinci |          |                     |                   |                                                         |                                                                     |           | , INIA D |
|------------------------|----------|---------------------|-------------------|---------------------------------------------------------|---------------------------------------------------------------------|-----------|----------|
| Dashboard              | Data Tra | ansaksi Terbaru     | 1                 |                                                         |                                                                     |           |          |
| NEHLI UTAMA            | + Tan    | nbah Data Transaksi |                   |                                                         |                                                                     |           |          |
| 🛢 Jadwał               | Show 10  | entries             |                   |                                                         |                                                                     |           | Search:  |
| 🕮 Data User            | No 11    | Kode Tiket          | Tanggal Berangkat | Detail Jadwal                                           | Detail Penumpang                                                    | Pendaftar | Aksi     |
| E Laporan →            | 1        | RIKDWQTM            | 22/01/2024        | 08:00:00<br>Sungai Penuh<br>Innova - BH 1111 LT<br>Budi | Athl<br>081995422256<br>athl@gmail.com<br>Jambi<br>ICKASIJEMPUT     | MANDIRI   | ٥        |
|                        | 2        | SXCQLZGD            | 20/01/2024        | 08:00:00<br>Sungai Penuh<br>Innova - BH 1111 LT<br>Budi | Budi<br>0817888889<br>budibudi@gmail.com<br>Jalan Dr Dokteran no.19 | Atrit     |          |
|                        | 3        | АААВВВСС            | 15/01/2024        | 08:00:00<br>Sungai Penuh<br>Innova - BH 1111 LT<br>Budí | Tono Setiawan<br>081995422256<br>tono@gmail.com<br>Jambi            | Atrit     |          |
|                        | No       | Kode Tiket          | Tanggal Berangkat | Detail Jadwal                                           | Detail Penumpang                                                    | Pendaftar | Aksi     |

Gambar 5.8 Halaman Transaksi

### 8. Halaman Pembelian Tiket Penumpang di Loket

Halaman pembelian tiket penumpang di loket merupakan halama yang digunakan untuk pembelian tiket oleh penumpang yang langsung membeli di loket. Atau dapat dilihat pada gambar 5.9.

| and | Tambah Data Transaksi            |          |
|-----|----------------------------------|----------|
|     |                                  |          |
|     | Tanggal Keberangkatan            |          |
| tel | dd/mm/yyyy                       | <b>—</b> |
| a   | Jadwat                           |          |
|     | 08:00:00 - Sungai Penuh - Innova |          |
|     | Nama Penumpang                   |          |
| n   | Nama Penumpang                   |          |
|     | No. HP Penumpang                 |          |
|     | No. HP Penumpang                 |          |
|     | Email Penumpang                  |          |
|     | Email Penumpang                  |          |
|     | Alamat                           |          |
|     | Alamat                           |          |

Gambar 5.9 Pembelian Tiket di Loket

9. Halaman Jadwal Keberangkatan

Halaman Jadwal Keberangkatan digunakan untuk menambahkan ataupun mengelola data jadwal keberangkatan yang dilakukan oleh admin dengan tujuan Jambi ke Sungai Penuh, Untuk tampilannya dapat dilihat pada gambar 5.10.

| CO TRAVEL RATU<br>KERINCI |                           |                     |              |                                       |             |           | <b>0</b>   | Alfil   |  |
|---------------------------|---------------------------|---------------------|--------------|---------------------------------------|-------------|-----------|------------|---------|--|
| Dashboard                 | Data Ja                   | adwal               |              |                                       |             |           |            |         |  |
| MENU UTAMA                | + T                       | ambah Data Jadwa    | at           |                                       |             |           |            |         |  |
| 🗯 Jadwal                  | Show 10 ¢ entries Search: |                     |              |                                       |             |           |            |         |  |
| 😂 Data User               | No 11                     | Jam 14              | Rute         | Mobil                                 | Supir 11    | Kapasitas | Aksi       |         |  |
| 🖹 Laporan 💙               | 1                         | 08:00:00            | Sungai Penuh | Innova (BH 1111 LT)                   | Budi        | 5 Orang   | Z          | <b></b> |  |
| •                         | 2                         | 12:00:00            | Sungai Penuh | Elf (BH 4321 AA)                      | Toni        | 8 Orang   | R          | Î       |  |
|                           | No                        | Jam                 | Rute         | Mobil                                 | Supir       | Kapasitas | Aksi       |         |  |
|                           | Showing                   | 1 to 2 of 2 entries |              |                                       |             |           | Previous 1 | Next    |  |
|                           |                           |                     |              | Copyright © PO. TRAVEL RATU KERINCI J | AMBI - 2024 |           |            |         |  |

Gambar 5.10 Jadwal Keberangkatan

10. Halaman Data User

Halaman Data User merupakan halaman yang digunakan oleh Pimpinan saja yang dapat menambahkan, mengubah dan menghapus data user yang dimana dapat digunakan untuk menjalankan aplikasi Travel Ratu Kerinci Jambi atau dapat dilihat pada Gambar 5.11.

| 9             |                            |          |              |          |                     | AINI 🚊     |
|---------------|----------------------------|----------|--------------|----------|---------------------|------------|
| Destroyerd    | Data User                  |          |              |          |                     |            |
| HENU<br>UYAHA | + Tambah Data User         |          |              |          |                     |            |
| Tiansaksi     | Show 10 + entries          |          |              |          | Search:             |            |
| Incherol      | No. Ti                     | Username | No. HP       | Level    |                     |            |
| Data User     | 1                          | Atri     | 081995422256 | PIMPINAN | EDIT GANTI PASSWORD | HAPUS      |
| Laporan       | 2                          | Budi     | 081995422256 | SUPIR    | EDIT GANTI PASSWORD | HAPUS      |
| •             | 3                          | Efril    | 081995422256 | ADMIN    | EDIT GANTI PASSWORD | HAPUS      |
|               | 4                          | Toni     | 0812121212   | SUPIR    | EDIT GANTI PASSWORD | HAPUS      |
|               | No.                        | Username | No. HP       | Level    |                     |            |
|               | Showing 1 to 4 of 4 entrie | 5        |              |          | Previo              | ius 1 Next |

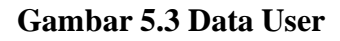

#### 11. Halaman Laporan Penjualan Tiket

Halaman Laporan Penjualan tiket digunakan untuk menghitung transaksi dengan mudah yang dimana digunakan untuk menghitung jumlah keuntungan secara harian atau periode dengan menggunakan filter pada Gambar 5.12 dan dihasilkan seperti gambar 5.13.

| ေ                                  |                         | 🔎 Alfil 💄 |
|------------------------------------|-------------------------|-----------|
| 20<br>Dashboard                    | Laporan Penjualan Tiket |           |
| MENU<br>UTAMA<br>Japa<br>Transaksi | 01/01/2024              |           |
| Jadwal                             | Lihat Laporan           |           |
| 2월1<br>Data User                   |                         |           |
| Laporan                            |                         |           |
|                                    |                         |           |

Gambar 5.4 Laporan Penjualan Tiket

| Lapora | an Penjualan | liket      |                                                      |                                                                     |            |             |
|--------|--------------|------------|------------------------------------------------------|---------------------------------------------------------------------|------------|-------------|
|        |              |            |                                                      |                                                                     |            |             |
|        |              |            | Laporan                                              | Penjualan Tiket Masuk Periode 01/01/2024 skl 19/01/202              | 24         |             |
| No     | Tanggal      | Kode Tiket | Detail Jadwal                                        | Detail Penumpang                                                    | Nominat    | Petugas     |
| 1      | 15/01/2024   | AAABBBCC   | 08:00:00<br>Sungai Penuh<br>InnovaBH 1111 LT<br>Budi | Tono Setiawan<br>081995422256<br>tono@gmail.com<br>Jambi            | Rp 250,000 | AIR         |
| 2      | 20/01/2024   | SXCQLZGD   | 08:00:00<br>Sungai Penuh<br>InnovaBH 1111 LT<br>Budi | Budi<br>0817888899<br>budibudi@gmail.com<br>Jalan Dr Dokteran no.19 | Rp 250,000 | Alfit       |
| 3      | 22/01/2024   | RIKDWQTM   | 08:00:00<br>Sungai Penuh<br>InnovaBH 1111 LT<br>Budi | Alfil<br>081995422256<br>alfil@gmail.com<br>Jambi                   | Rp 250,000 | MANDIRI     |
|        |              |            | Total Transaksi Manuk                                |                                                                     | Ro 750.000 | 3 Pagumpang |

Gambar 5.5 Hasil Laporan Penjualan Tiket

#### 12. Halaman Laporan Aktivitas Supir

Halaman Laporan Aktivitas Supir digunakan untuk admin atau pimpinan yang digunakan untuk menghitung jasa untuk perhitungan honor kepada supir Travel Ratu Kerinci Jambi. Yang dapat dilihat pada Gambar 5.14 dan hasilnya pada 5.15.

| Θ                    |                     |                     |      | 🔎 |
|----------------------|---------------------|---------------------|------|---|
|                      | Laporan Aktivitas S | upir                |      |   |
| MENU<br>UTAMA        |                     |                     |      |   |
| مَلَّهُ<br>Transaksi | 01/01/2024          | <b>□</b> 19/01/2024 | Budi | ~ |
| iii<br>Jadwal        | Lihat Laporan       |                     |      |   |
| 221<br>Data User     |                     |                     |      |   |
| E Laporan            |                     |                     |      |   |
|                      |                     |                     |      |   |
|                      |                     |                     |      |   |
|                      |                     |                     |      |   |

Gambar 5.6 Laporan Aktivitas Supir

| Laporan Aktivitas Supir Periode 01/01/2024 s/d 19/01/2024 |            |            |                                                      |                                                                    |            |             |
|-----------------------------------------------------------|------------|------------|------------------------------------------------------|--------------------------------------------------------------------|------------|-------------|
| No                                                        | Tanggal    | Kode Tiket | Detail Jadwal                                        | Detail Penumpang                                                   | Nominal    | Petugas     |
| 1                                                         | 15/01/2024 | AAABBBCC   | 08:00:00<br>Sungai Penuh<br>InnovaBH 1111 LT<br>Budi | Tono Setiawan<br>081995422256<br>tono@gmail.com<br>Jambi           | Rp 250,000 | Alfil       |
| 2                                                         | 20/01/2024 | SXCQLZGD   | 08:00:00<br>Sungai Penuh<br>InnovaBH 1111 LT<br>Budi | Budi<br>087878855<br>budibudi@gmail.com<br>Jalan Dr Dokteran no.19 | Rp 250,000 | Atfil       |
| 3                                                         | 22/01/2024 | RIKDWQTM   | 08:00:00<br>Sungai Penuh<br>InnovaBH 1111 LT<br>Budi | Atfil<br>081995422256<br>atfil@gmail.com<br>Jambi                  | Rp 250,000 | MANDIRI     |
|                                                           |            | Т          | otal Transaksi Masuk                                 |                                                                    | Rp 750,000 | 3 Penumpang |

Gambar 5.7 Hasil Laporan Aktivitas Supir

# 5.2 PENGUJIAN

Untuk mengetahui keberhasilan implementasi sistem yang telah dilakukan, penulis melakukan tahap pengujian menggunakan metode black box, yang menguji semua modul sistem. Tahap-tahap yang dilakukan dengan metode ini adalah sebagai berikut :

| No. | Deskripsi | Prosedur  | Masukan                        | Keluaran yang  | Hasil yang     | Kesimpulan |
|-----|-----------|-----------|--------------------------------|----------------|----------------|------------|
|     |           | Pengujian |                                | Dinarapkan     | didapat        |            |
| 1   | Uji pada  | - Masuk   | Isi                            | Direct ke      | Direct ke      | Sukses     |
|     | Login     | kedalam   | - Username =                   | halaman        | halaman        |            |
|     |           | Sistem    | "Alfil"                        | Dashboard      | Dashboard      |            |
|     |           |           | <ul> <li>Password =</li> </ul> |                |                |            |
|     |           |           | "12345"                        |                |                |            |
| 2   | Uji pada  | - Masuk   | Isi                            | Direct kembali | Direct kembali | Sukses     |
|     | Login     | kedalam   | <ul> <li>Username =</li> </ul> | kepada Halaman | kepada         |            |
|     |           | sistem    | "tes"                          | Login          | Halaman Login  |            |
|     |           |           | <ul> <li>Password =</li> </ul> |                |                |            |
|     |           |           | "tes"                          |                |                |            |

Tabel 5.1 Tabel Pengujian Login

Tabel 5.2 Tabel Pengujian Mengelola Data Penjualan

| No. | Deskripsi                                           | Prosedur Pengujian                                                                                                    | Masukan                                                                                          | Keluaran yang<br>Diharapkan                                                     | Hasil yang<br>didapat                                                                 | Kesimpulan |
|-----|-----------------------------------------------------|----------------------------------------------------------------------------------------------------|--------------------------------------------------------------------------------------------------|---------------------------------------------------------------------------------|---------------------------------------------------------------------------------------|------------|
| 1   | Uji coba<br>pada<br>Penambahan<br>data<br>penjualan | <ul> <li>Buka sistem</li> <li>Login sebagai<br/>admin atau<br/>pimpinan</li> <li>Membuka<br/>Transaksi</li> </ul>                                      | Isi<br>- Nama<br>penumpang<br>- Alamat<br>- Telepon<br>- Email                                   | Direct ke<br>halaman ke data<br>Transaksi                                       | Direct ke<br>halaman ke<br>data<br>Transaksi                                          | Sukses     |
| 2   | Uji coba<br>pada<br>Penambahan<br>data<br>penjualan | <ul> <li>Buka sistem</li> <li>Login sebagai<br/>admin atau<br/>pimpinan</li> <li>Membuka<br/>Transaksi</li> </ul>                                      | Isi<br>- Nama<br>penumpang<br>- Alamat<br>- Telepon<br>- Email<br>dan salah satu<br>belum terisi | Muncul warning<br>bahwa ada data<br>tidak lengkap<br>atau jadwal<br>sudah penuh | Muncul<br>warning<br>bahwa ada<br>data tidak<br>lengkap atau<br>jadwal sudah<br>penuh | Sukses     |
| 3   | Uji coba<br>menghapus<br>data<br>penjualan          | <ul> <li>Mengakses sistem</li> <li>Login sebagai<br/>admin</li> <li>Mengklik menu<br/>data pelanggan</li> <li>Mengklik icon<br/>recycle bin</li> </ul> | Delete data<br>transaksi yang<br>tidak diinginkan                                                | Pesan "Data<br>Berhasil<br>dihapus "                                            | Pesan "Data<br>Berhasil<br>dihapus "                                                  | Sukses     |

| No. | Deskripsi                                     | Prosedur Pengujian                                                                                                  | Masukan                                                                   | Keluaran yang<br>Dibarankan               | Hasil yang                                  | Kesimpulan |
|-----|-----------------------------------------------|----------------------------------------------------------------------------------------------------|---------------------------------------------------------------------------|-------------------------------------------|---------------------------------------------|------------|
| 1   | Uji coba<br>pada<br>Penambahan<br>data Jadwal | <ul> <li>Buka sistem</li> <li>Login sebagai<br/>admin atau<br/>pimpinan</li> <li>Membuka Data<br/>Jadwal</li> </ul> | Isi<br>- Jam<br>- Mobil<br>- Plat<br>- Supir                              | Pesan "Data<br>berhasil<br>ditambahkan"   | Pesan "Data<br>berhasil<br>ditambahkan<br>" | Sukses     |
| 2   | Uji coba<br>pada<br>Penambahan<br>data Jadwal | <ul> <li>Buka sistem</li> <li>Login sebagai<br/>admin atau<br/>pimpinan</li> <li>Membuka Data<br/>Jadwal</li> </ul> | Isi<br>- Jam<br>- Mobil<br>- Plat<br>Supir dan salah<br>satu belum terisi | Pesan "Ada data<br>yang tidak<br>lengkap" | Pesan "Ada<br>data yang<br>tidak<br>lengkap | Sukses     |
| 3   | Uji Coba<br>pada<br>pengubahan<br>data Jadwal | <ul> <li>Buka sistem</li> <li>Login sebagai<br/>admin atau<br/>pimpinan</li> <li>Membuka Data<br/>Jadwal</li> </ul> | Mengubah data<br>didalam jadwal                                           | Pesan " Data<br>berhasil diubah<br>"      | Pesan " Data<br>berhasil<br>diubah "        | Sukses     |
| 4   | Uji Coba<br>pada<br>pengubahan<br>data Jadwal | <ul> <li>Buka sistem</li> <li>Login sebagai<br/>admin atau<br/>pimpinan</li> <li>Membuka Data<br/>Jadwal</li> </ul> | Mengubah data<br>didalam jadwal                                           | Pesan " Data<br>berhasil diubah<br>"      | Pesan " Data<br>berhasil<br>diubah "        | Sukses     |
| 5   | Uji Coba<br>pada<br>menghapus<br>data Jadwal  | <ul> <li>Buka sistem</li> <li>Login sebagai<br/>admin atau<br/>pimpinan</li> <li>Membuka Data<br/>Jadwal</li> </ul> | Mengklik<br>tombol ikon<br>recycle bin                                    | Pesan "Data<br>anda berhasil<br>dihapus"  | Pesan "Data<br>anda berhasil<br>dihapus"    | Sukses     |

# Tabel 5.4 Tabel Pengujian Mengelola Data User

| No. | Deskripsi                                  | Prosedur Pengujian                                                                                 | Masukan                                                                                             | Keluaran yang<br>Diharapkan                    | Hasil yang<br>didapat                             | Kesimpulan |
|-----|--------------------------------------------|----------------------------------------------------------------------------------------------------|----------------------------------------------------------------------------------------------------|------------------------------------------------|---------------------------------------------------|------------|
| 1   | Ujicoba<br>pada<br>Penambahan<br>data user | <ul> <li>Buka sistem</li> <li>Login sebagai<br/>pimpinan</li> <li>Membuka Data<br/>User</li> </ul> | Isi<br>- Nama User<br>- Alamat<br>- Telepon<br>- Email<br>- Jabatan                                 | Pesan " Data<br>user berhasil<br>ditambahkan " | Pesan " Data<br>user berhasil<br>ditambahkan<br>" | Sukses     |
| 2   | Ujicoba<br>pada<br>Penambahan<br>data user | <ul> <li>Buka sistem</li> <li>Login sebagai<br/>pimpinan</li> <li>Membuka Data<br/>User</li> </ul> | Isi<br>- Nama User<br>- Alamat<br>- Telepon<br>- Email<br>Jabatan<br>dan salah satu<br>belum terisi | Pesan "Ada data<br>yang belum<br>diisi"        | Pesan "Ada<br>data yang<br>belum diisi"           | Sukses     |

| 3 | Ujicoba<br>pada<br>mengubah<br>data user | <ul> <li>Buka sistem</li> <li>Login sebagai<br/>pimpinan</li> <li>Membuka Data<br/>User</li> </ul>                                        | Mengisi data<br>ubahan | Pesan "Data<br>berhasil diubah"          | Pesan "Data<br>berhasil<br>diubah"       | Sukses |
|---|------------------------------------------|----------------------------------------------------------------------------------------------------|------------------------|------------------------------------------|------------------------------------------|--------|
| 4 | Ujicoba<br>pada<br>mengubah<br>data user | <ul> <li>Buka sistem</li> <li>Login sebagai<br/>pimpinan</li> <li>Membuka Data<br/>User</li> <li>Mengklik ikon<br/>recycle bin</li> </ul> | Menghapus data<br>user | Pesan "Data<br>user berhasil<br>dihapus" | Pesan "Data<br>user berhasil<br>dihapus" | Sukses |

#### 5.3 ANALISIS HASIL YANG DISELESAIKAN OLEH SISTEM

Analisis hasil sistem informasi pengolahan data dan penjualan di Travel Ratu Kerinci Jambi, yang dibangun menggunakan bahasa pemograman PHP dan DBMS MySQL, antara lain :

- Sistem yang dirancang menggunakan PHP dan MySQL digunakan untuk menerapkan aplikasi dalam basis website yang dimana dapat diakses oleh berbagai jenis platform seperti smartphone, tablet, laptop dan pc.
- Menghemat dari waktu rekapan sehingga admin dapat membantu untuk komunikasi dengan supir agar tidak ada kendala dalam saat melakukan travel atauperjalanan.
- 3. Sistem juga sangat membantu karyawan dan pimpinan, dalam hal ini :
  - a. Membantu menghitungan transaksi dan omset dengan cepat.
  - Membantu supir dalam menghitung honor mereka sehingga merekadapat bekerja dengan baik dan tenang.
  - c. Membantu pimpinan untuk mengembangkan usaha lebih baik lagi.